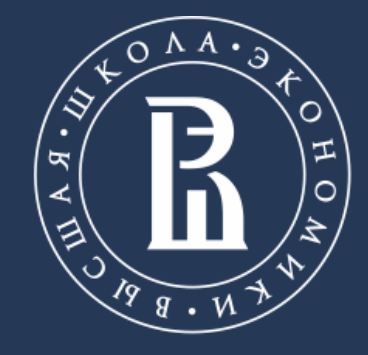

НАЦИОНАЛЬНЫЙ ИССЛЕДОВАТЕЛЬСКИЙ УНИВЕРСИТЕТ Московский институт электроники и математики НИУ ВШЭ

## ПРАКТИЧЕСКИЕ ЗАДАНИЯ 2-ГО ТУРА ОЛИМПИАДЫ «ЭЛЕКТРОНИКА И ВЫЧИСЛИТЕЛЬНАЯ ТЕХНИКА»

ИНСТРУКЦИЯ ПО ВЫПОЛНЕНИЮ ДЛЯ УЧАСТНИКОВ ОЛИМПИАДЫ

Москва, 2019

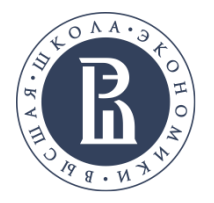

Олимпиада проводится в дисплейных классах.

#### Участник должен иметь с собой:

- Документ, удостоверяющий личность (паспорт, свидетельство о рождении);
- Титульный лист (распечатать из личного кабинета);
- Ручку с чернилами черного или синего цвета.

Можно взять с собой питьевую воду.

Допускается использование простейших калькуляторов.

#### На олимпиадное состязание запрещается брать:

- Справочные материалы;
- Свою бумагу (бумагу для черновиков вам дадут организаторы);

- Карманные компьютеры и любые иные электронно-вычислительные стройства, в том числе - Apple watch и аналоги;

- Мобильные телефоны и иные средства связи;
- Плееры;
- Другие технические средства;

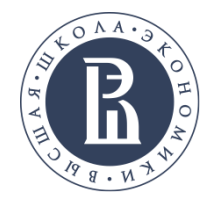

Очный тур олимпиады по электронике и вычислительной технике включает в себя:

#### Теоретическая часть:

**4 задания**, предполагающие развернутые ответы. Время выполнения 4 письменных заданий теоретической части составляет 120 минут.

### Практическая часть:

**2 задания**, выполняемые участником в виртуальной среде Tinkercad.

Время выполнения практического задания составляет 120 минут.

По окончании теоретической части следует технологический перерыв длительностью 5-7 минут, в течение которого участники олимпиады готовятся к выполнению практического задания и включают мониторы компьютеров.

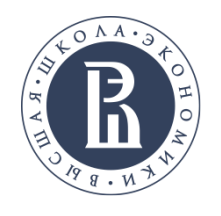

1. Перед вами в браузере открытый аккаунт tinkercad с созданным проектом типа «Circuits».

- 2. Данный проект следует переименовать вашим уникальным идентификатором, для чего необходимо.
- 3. нажать на «Options» и выбрать «Свойства».

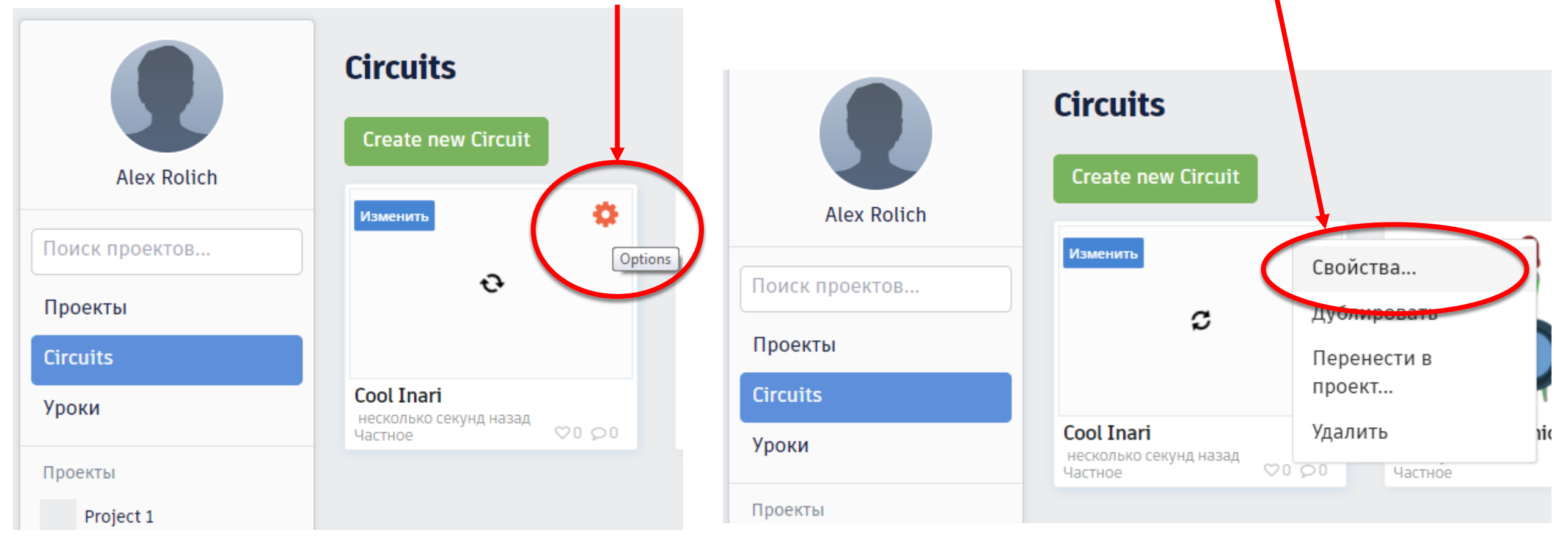

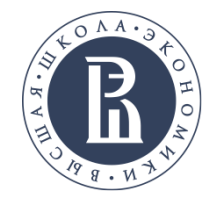

МИЭМ НИУ ВШЭ

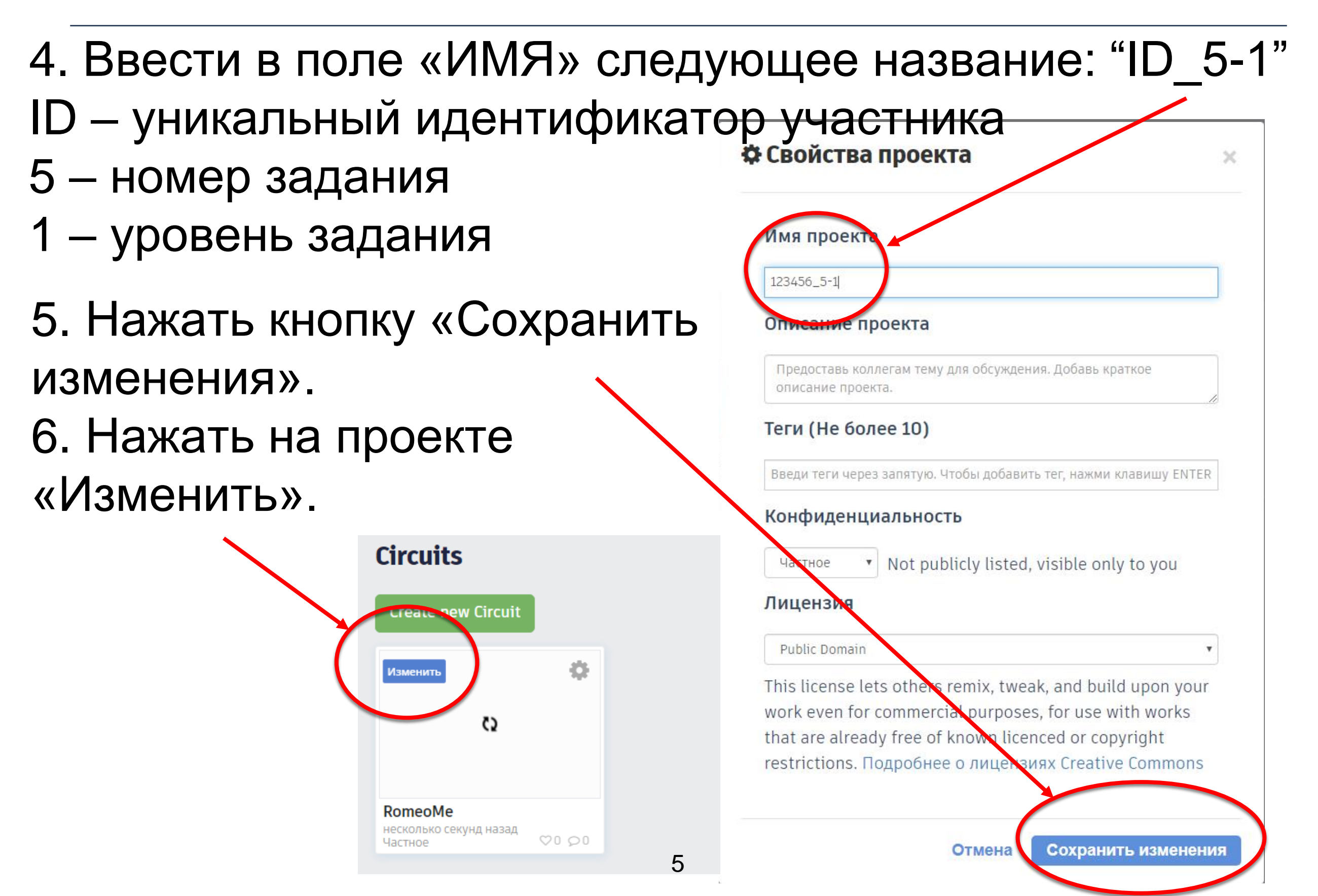

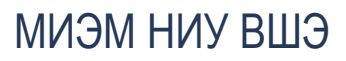

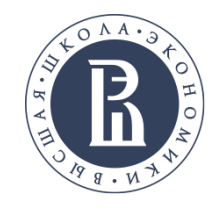

#### 👫 Circuits Super Amberis-Leelo | Tir Открывается https://www.tinkercad.com/things/59yXC8YVrS9-super-amberis-leelo/editel?tenant=circuits TIN KER CAD рабочее поле: Super Amberis-Leelo Все изменения сохран E Начать моделирование Экспорт Общий Код ≔ Bce Поиск Обшие Резистор Конденсатор Инструменты редактирования:

- поворот компонента;
- удаление компонента;
- отмена действия (шаг назад);
- возврат действия (шаг вперед);
- оставление комментария на схеме;
- скрытие/отображение элементов схемы.

### Органы управления:

- открытие / закрытие редактора кода;
- запуск / останов моделирования;
- сохранение схемы на компьютер;
- сохранение скриншота на компьютер.

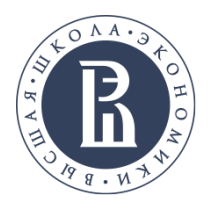

После завершения 1 уровня задания, если во 2 уровне указано изменение исходной схемы, перед её изменением создайте копию проекта:

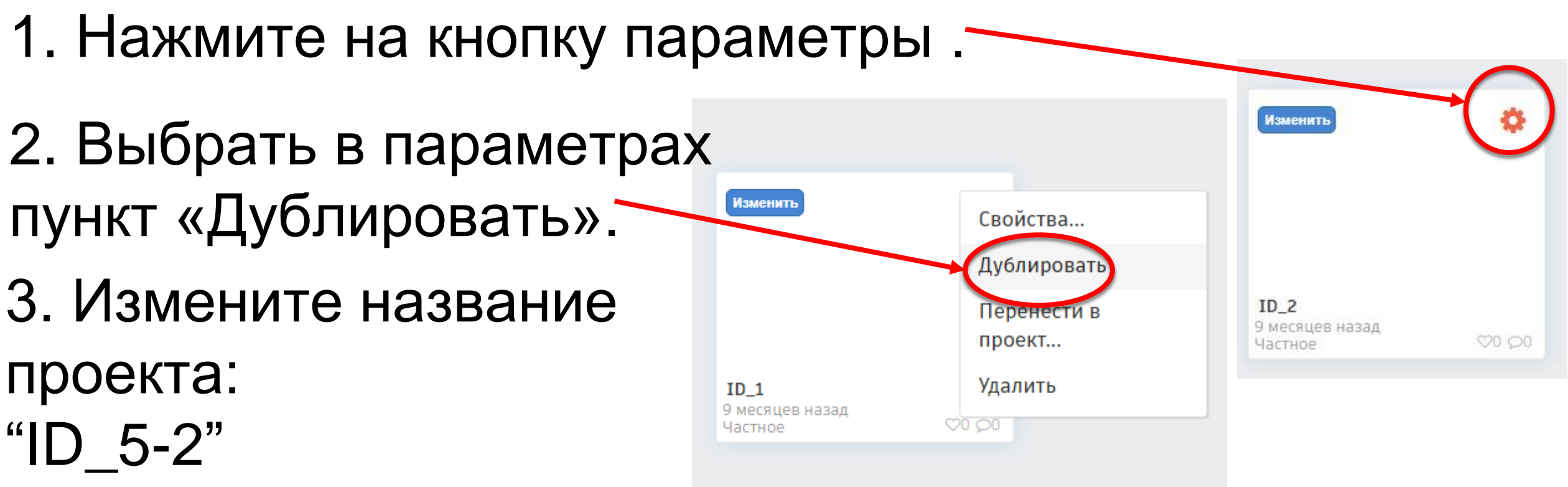

- ID уникальный идентификатор участника
- 5 номер задания
- 2 уровень задания

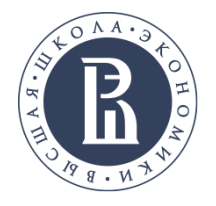

## Инструкция к выполнению практического задания 5:

- 1. Разместите компоненты на рабочем поле.
- 2. Соедините компоненты проводниками.
- 3. Запустите моделирование схемы.
- 4. Убедитесь, что схема работает так, как указано в задании.
- 5. Сохраните картинку с работающим проектом.
- 6. Остановите моделирование.
- 7. После выполнения всех предыдущих пунктов сохраните изображения, на которых будут видны все требуемые условия задания.
- Переходите к следующему уровню задания.
   Если требуется модифицирование исходной схемы, то создайте копию проекта.

На следующих слайдах приведены пояснения по каждому из этих пунктов.

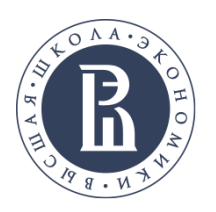

## Для размещения компонента на рабочем поле:

МИЭМ НИУ ВШЭ

|                                                   | Circuits Super Amberis-Leelo   Tir 🗙 🕂          |                                                    |                             |
|---------------------------------------------------|-------------------------------------------------|----------------------------------------------------|-----------------------------|
|                                                   | ← → C ☆ A https://www.tinkercad.com/things/59yX | C8YVrS9-super-amberis-leelo/editel?tenant=circuits | ☆ 등 :                       |
|                                                   | KER Super Amberis-Leelo                         | Все изменени                                       | ля сохранены 📋 🔳 🌒          |
| 1. Активируйте режим                              | ⊿ 🖻 🔸 ≁ 🗉 😳                                     | 🔀 Код 🕨 Начать моде                                | елирование Экспорт Общий    |
| отображения                                       |                                                 |                                                    | Компоненты С                |
| полного набора компоне                            | ентов.                                          |                                                    | Поиск                       |
| 2. Найдите на панели ну                           | жный компо <u>нент</u>                          |                                                    | Общие                       |
| (есть полоса прокрутки).                          |                                                 |                                                    |                             |
| 3. Нажмите на него левс                           | рй                                              | >                                                  | Резистор Конденсатор        |
| клавишей мыши и, не от                            | пуская,                                         |                                                    |                             |
| перенесите на рабочее і                           | поле,                                           |                                                    |                             |
| после чего отпустите кла                          | авишу мыши.                                     |                                                    | Polarized Диод<br>Capacitor |
| <i>Совет 1:</i> При выде<br>параметры, открываетс | елении на рабочем<br>я окно для ввода значе     | поле компонента<br>ний его параметро               | , имеющего<br>в.            |
| Совет 2: При выделен несколько компонентов        | нии мышью, удерживая<br>одновременно.           | клавишу Shift, мо                                  | жно выбрать                 |
| Совет З. Компоненты м                             | ожно копировать и вста                          | авпять: Ctrl+C/Ctrl+                               | V.                          |

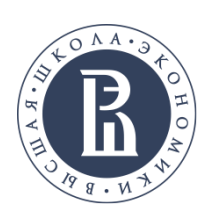

## Для соединения компонентов проводниками на рабочем поле:

#### МИЭМ НИУ ВШЭ

1. Подведите курсор мыши к тому выводу компонента, от которого нужно провести проводник (вывод подсветится красным квадратом, появится его имя).

2. Щелкните на нем левой клавишей мыши

 Щелкните на выводе другого компонента, к которому нужно провести проводник
 (тот также подсветится красным квадратом, появится его имя).

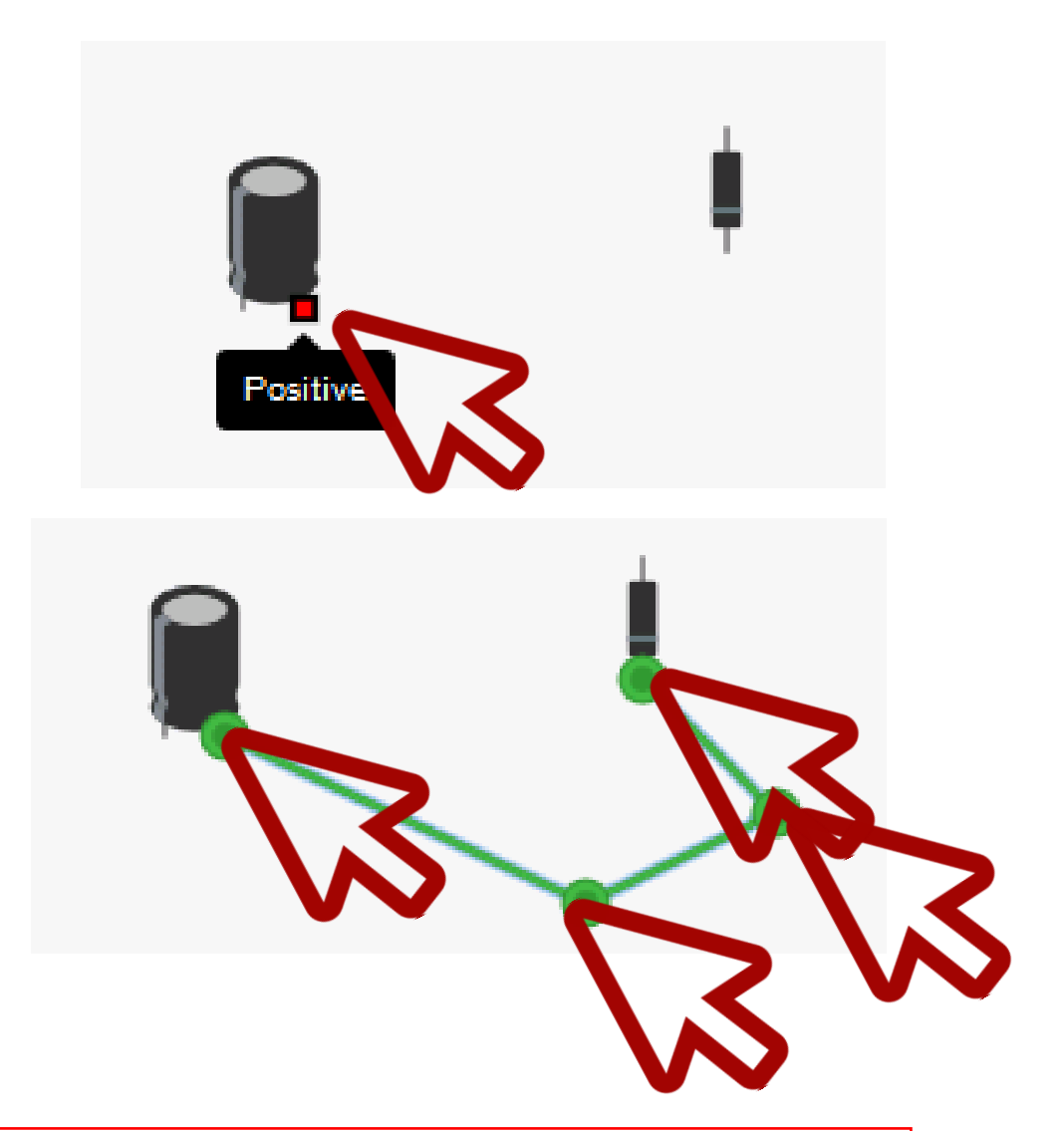

Совет 1: Проводите новые соединительные линии не напрямую, а обходя другие компоненты: для этого нужно щелкать по точкам изгиба проводника (как в инструменте polyline в обычных графических редакторах).

Совет 2: Проведенную линию можно редактировать, удаляя, добавляя новые и перетаскивая существующие точки, изменяя цвет.

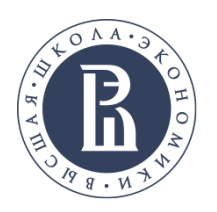

## Параметры контрольноизмерительных приборов:

МИЭМ НИУ ВШЭ

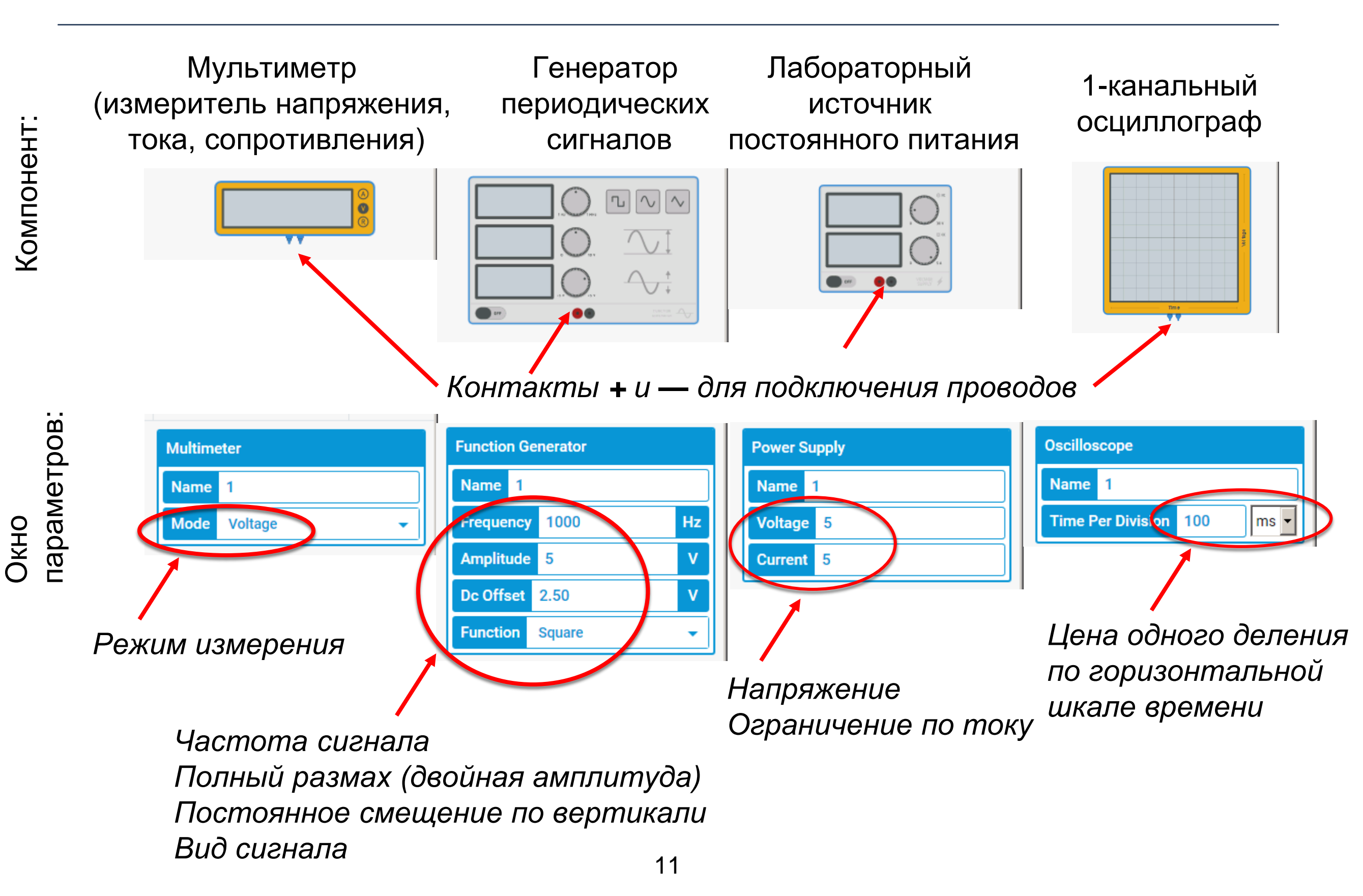

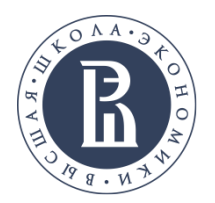

## Нерегулируемые источники питания

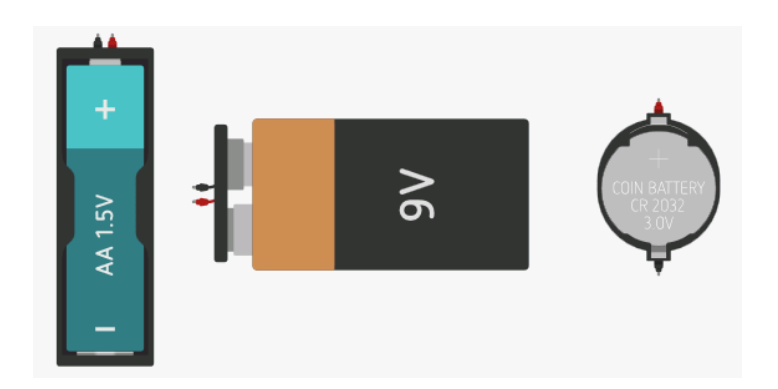

Набор 1,5-вольтовых батареек, 9 В батарея, 3-вольтовая батарея-таблетка

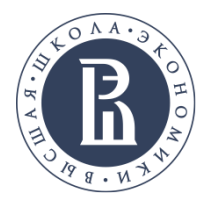

Возможны 3 варианты анимированного взаимодействия:

- 1. Индикация работоспособности компонента (свечение при включении или символ поломки).
- 2. Установка цвета свечения.

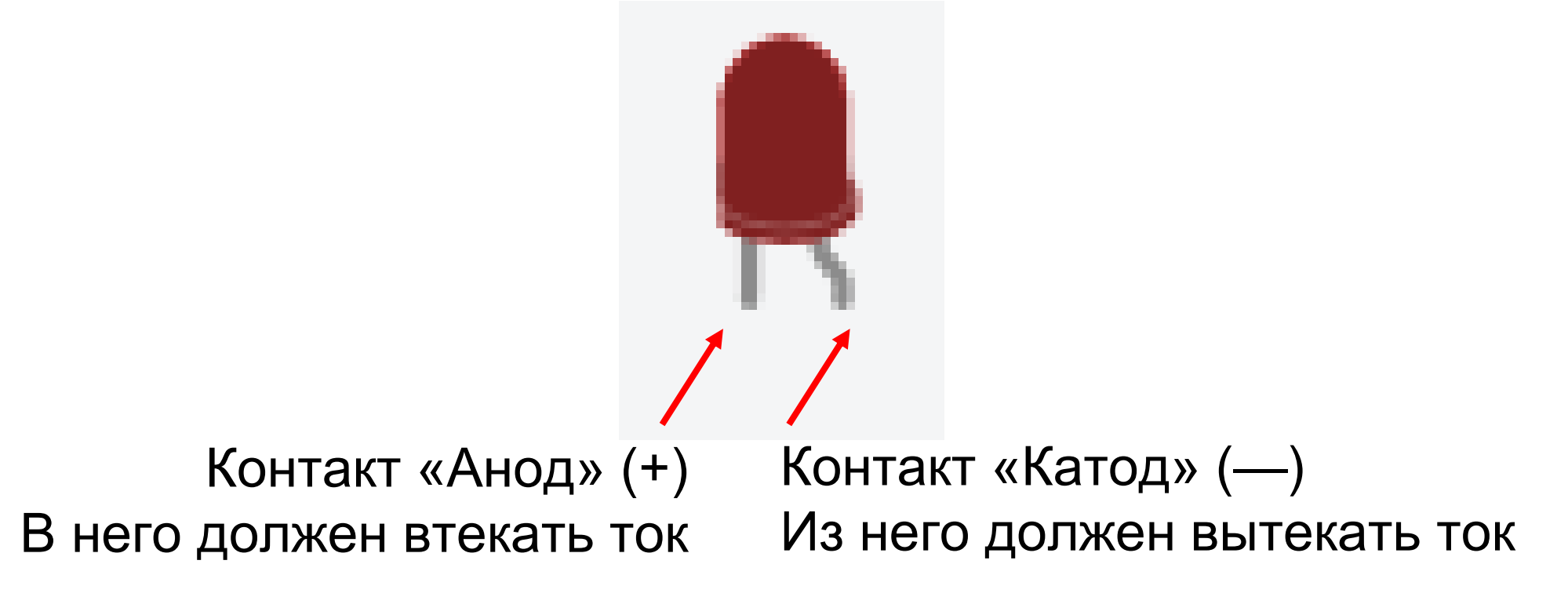

Не забудьте подключить резистор последовательно со светодиодом, иначе он сгорит

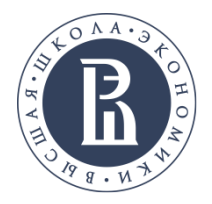

Логические микросхемы содержат внутри себя элементы для выполнения логических функций, например:

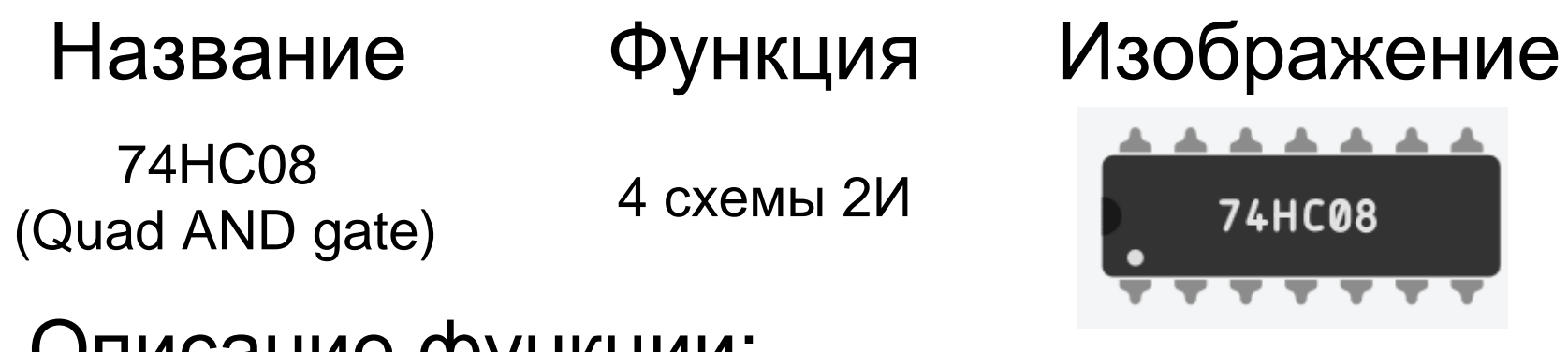

## Описание функции:

Выражение «2И» обозначает схему, выполняющую функцию И и имеющую два входа

## Описание контактов:

У каждого из встроенных блоков есть два логических входа (А и В) и выход (Ү). Каждый из блоков работает независимо от остальных (просто их поместили в один общий корпус).

Для работы микросхемы кроме логических входов и выходов нужно подключить проводами электрическое питание: контакт Vcc – к положительному выводу источника питания (батарейки) контакт Gnd – к отрицательному выводу источника питания

## Содержимое

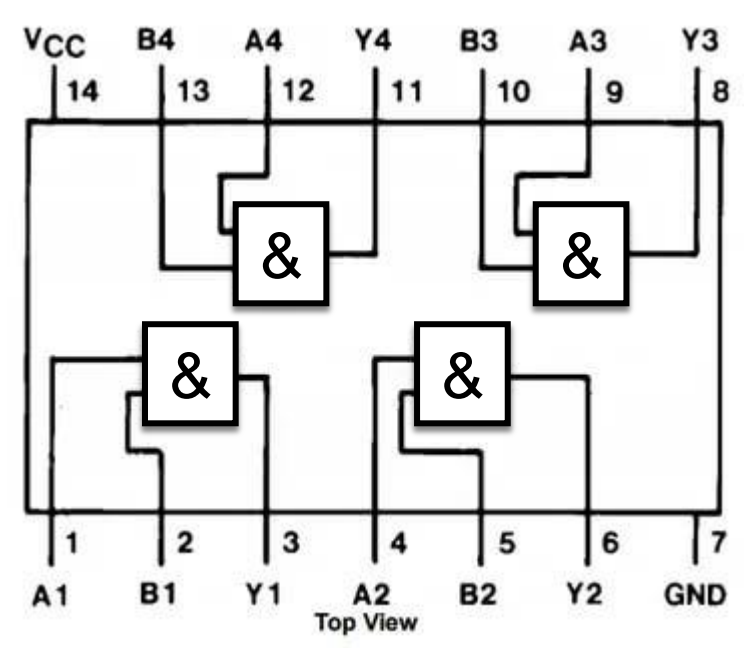

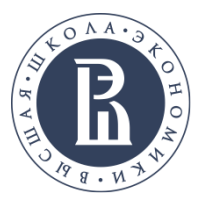

## Другие распространённые компоненты

 74HC00
 Quad NAND Gate
 Четыре схемы 2И-НЕ

 Схема
 2И-НЕ – это схема И с двумя входами,

 выход которой дополнительно инвертирован

| 74HC02 | Quad NOR Gate             |
|--------|---------------------------|
| 74HC32 | Quad OR Gate              |
| 74HC86 | Quad XOR Gate             |
| 74HC04 | Hex Inverter              |
| 74HC10 | Tripple 3-Input NAND Gate |
| 74HC11 | Tripple 3-Input AND Gate  |
| 74HC27 | Tripple 3-Input NOR Gate  |
| 74HC20 | Dual 4-Input NAND Gate    |
|        |                           |

Четыре схемы 2ИЛИ-НЕ Четыре схемы 2ИЛИ Четыре схемы Исключающее ИЛИ Шесть схем НЕ Три схемы 3И-НЕ Три схемы 3И Три схемы 3ИЛИ-НЕ Две схемы 4И-НЕ Макетная плата предназначена для упрощения соединения компонентов схемы между собой. На ней расположены отверстия для вставки ножек компонентов или проводов – некоторые отверстия внутри платы уже связаны между собой и тогда дополнительно связывать их не нужно.

Этот зелёный провод дополнительно вставлен

для соединения анода светодиода с плюсовой линией

Родведите мышь к любому из отверстий, чтобы посмотреть, с какими другими отверстиями оно связано – они подсветятся зелёным цветом.

Эти отверстия уже связаны между собой

Эти отверстия тоже

связаны между собой

Эти ножки светодиода и резистора уже соединены внутри платы же соединены внутри платы и ловерстиям Отверстиям

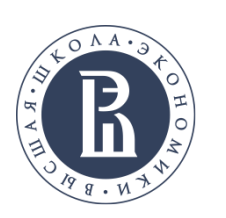

# Индикация работоспособности компонента

#### МИЭМ НИУ ВШЭ

1. При правильном подключении компонентов отображается только их работа (например, свечение светодиода).

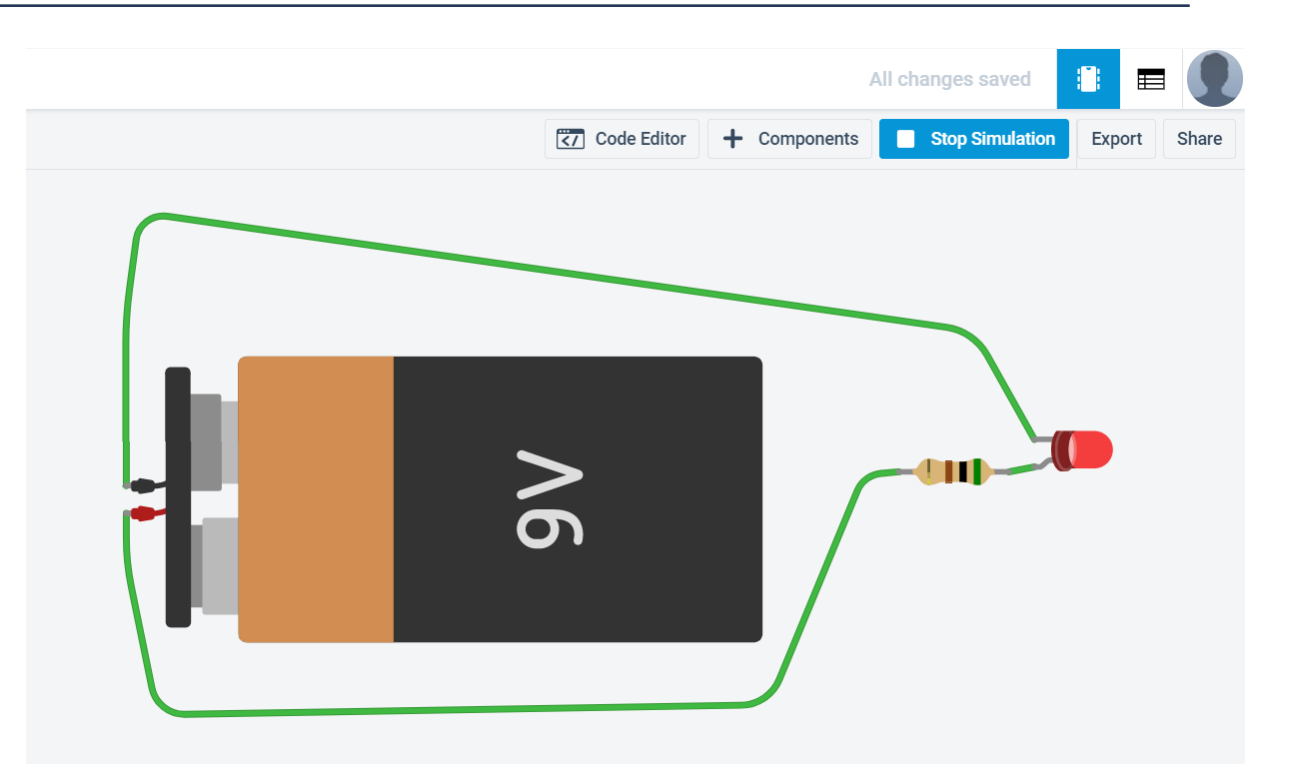

2. При некорректном подключении компонента — на этом компоненте отображается значок огня и при наведении курсора мыши появляется информационное окно с описанием причины.

Например: последовательно со светодиодом обязательно нужно подключать резистор, иначе светодиод сгорит

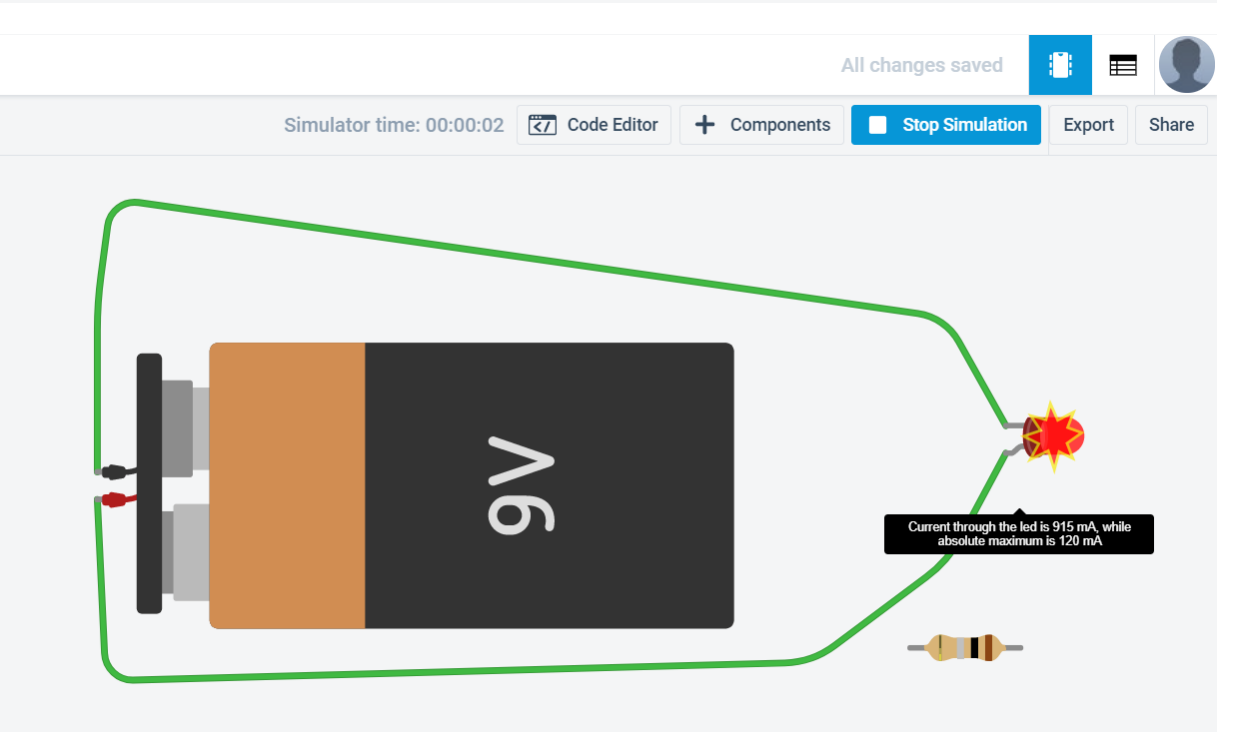

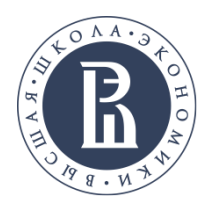

компонента.

## Установка значений компонентов

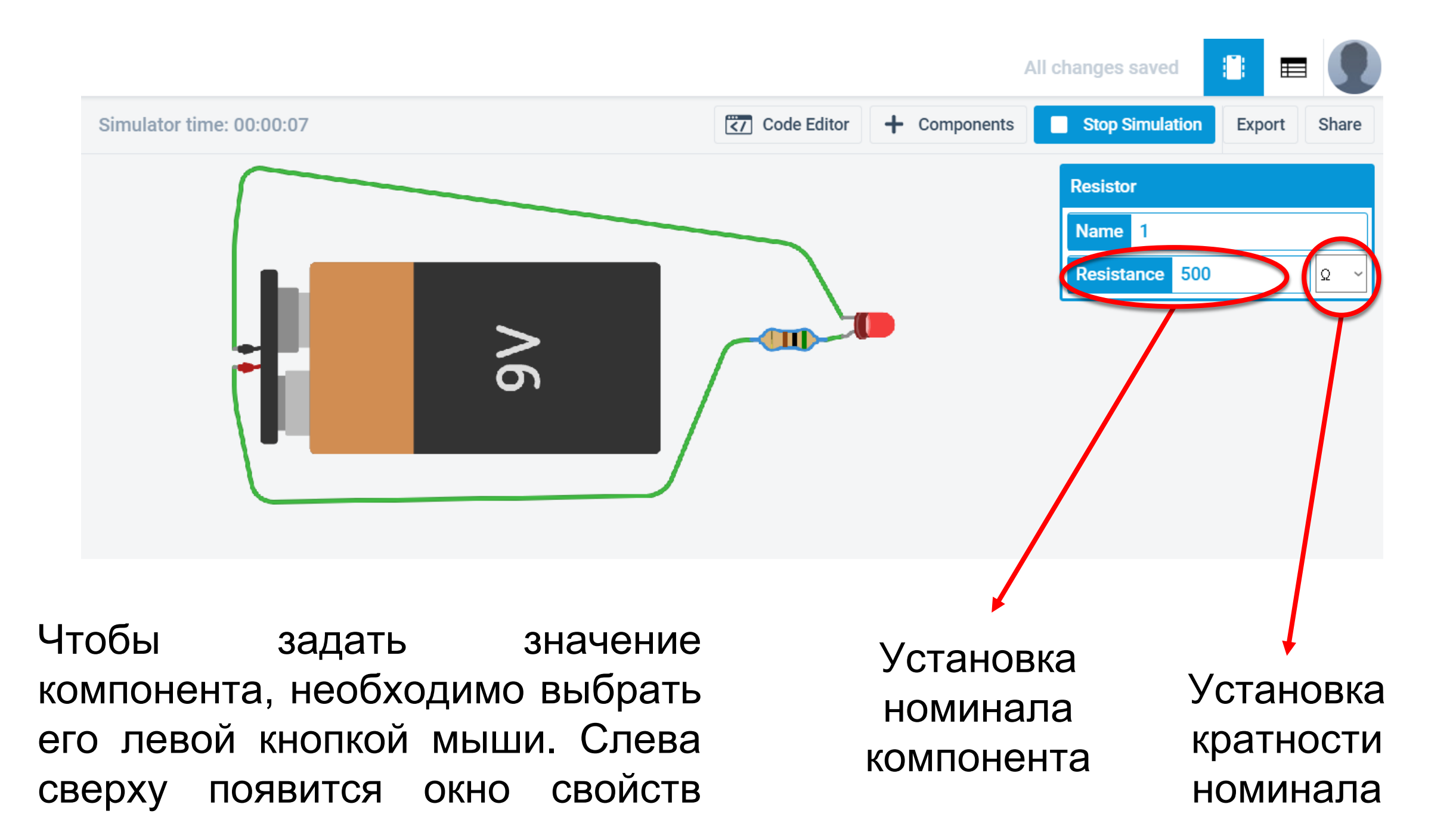

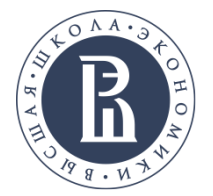

1. Нажать на кнопку «Начать моделирование» (Start Simulation).

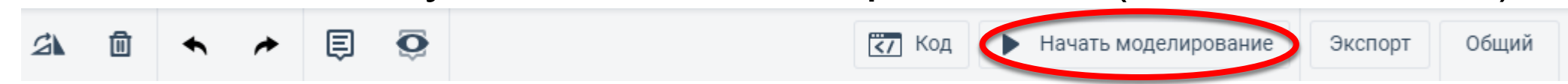

- 2. Наблюдать за анимацией элементов отображения.
- 3. Отслеживать время выполнения.

|  | 2 | 圃 | • | * | Ē | Simulator time: 00:0 | 00:06 | ₹7 Код | Stop Simulation | Экспорт | Общий |  |
|--|---|---|---|---|---|----------------------|-------|--------|-----------------|---------|-------|--|
|--|---|---|---|---|---|----------------------|-------|--------|-----------------|---------|-------|--|

4. Убедиться, что запущенная схема выполняет поставленную задачу по измерительным приборам: мультиметрам, осциллографам.

5. Остановить расчет.

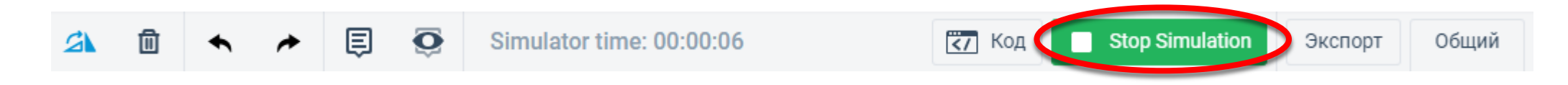

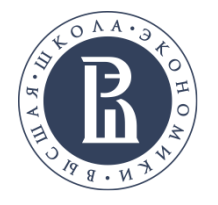

## Инструкция к выполнению задания 6 (с Arduino):

- 1. Разместить компоненты на рабочем поле.
- 2. Соединить компоненты проводниками.
- 3. Разработать программу.
- 4. Запустить моделирование схемы.
- 5. Провести моделирование поведения датчиков.
- 6. Остановить моделирование.
- 7. Сохранить проект.
- 8. После выполнения всех предыдущих пунктов сохраните схему, код и изображения, на которых будут видны все требуемые условия задания.
- Переходите к следующему уровню задания.
   Если требуется модифицирование исходной схемы, то создайте копию проекта.

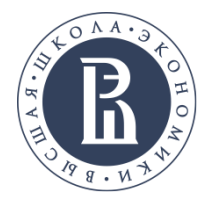

## Анимированные датчики и элементы отображения:

Все элементы поддерживают анимированное взаимодействие при проведении симуляции.

Возможны 3 варианты анимированного взаимодействия:

- 1. Индикация работоспособности компонента (нормальные функционирование или поломка).
- 2. Установка значения компонента (для датчиков и элементов из вкладки General списка компонентов).
- 3. Отображение работы компонента (датчиков, светодиодов, моторов).

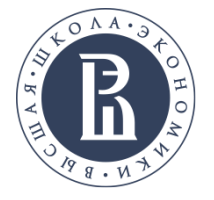

## Индикация работоспособности компонента

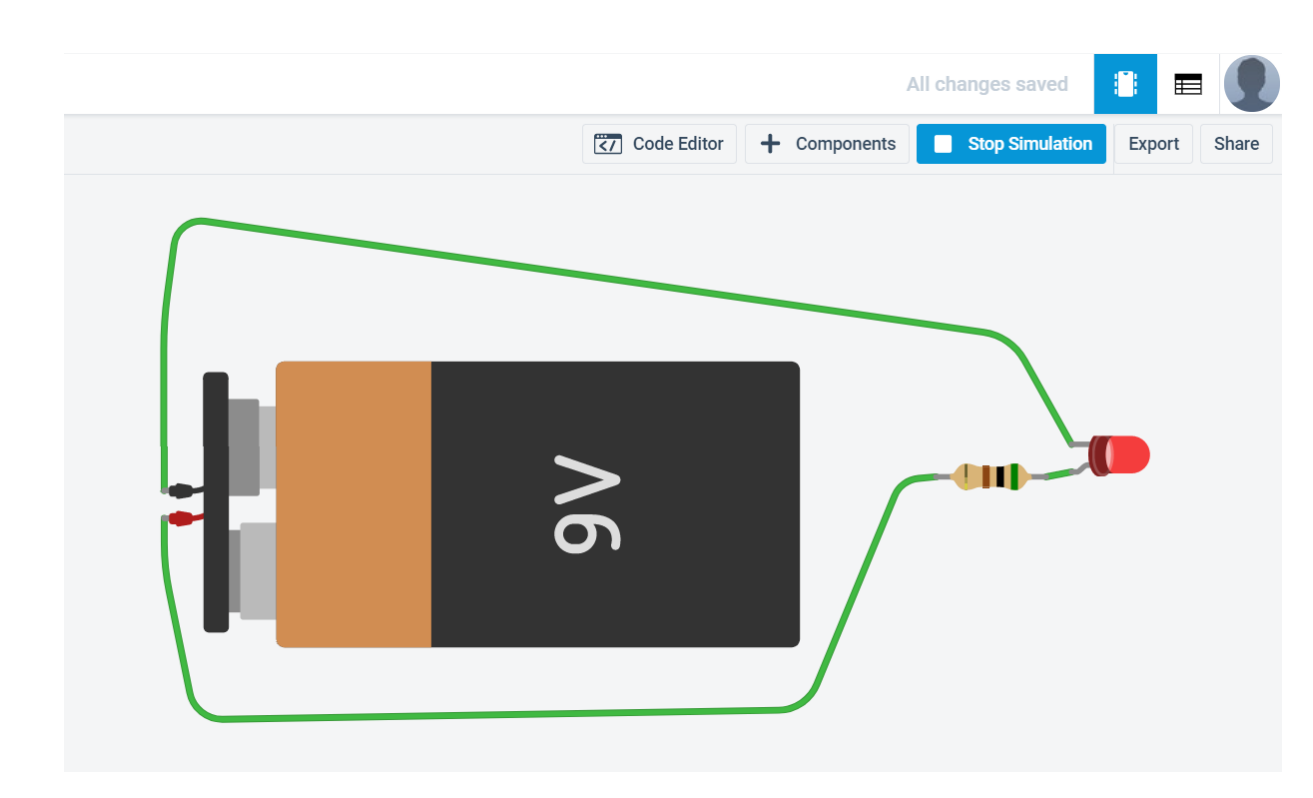

1. При правильном подключении компонентов отображается только их работа.

2. При некорректном подключении компонента — на этом компоненте отображается значок огня и при наведении курсора мыши появляется информационное окно с описанием причины.

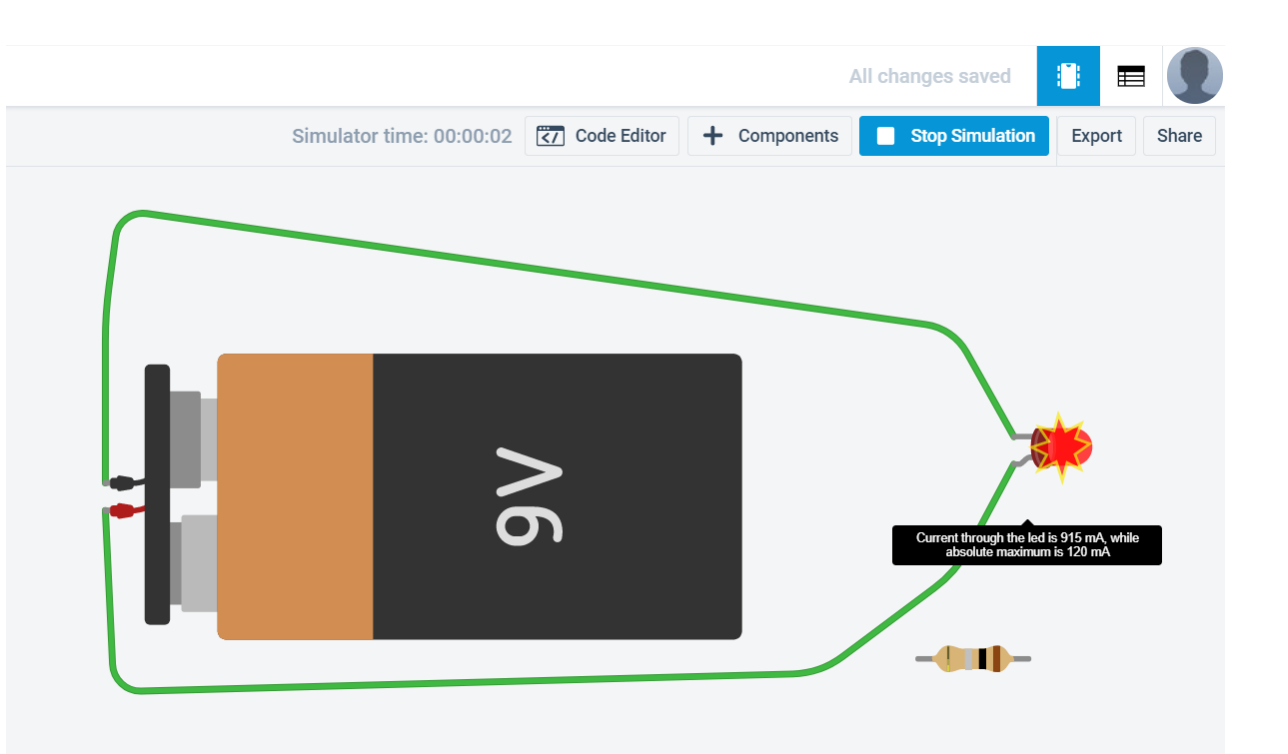

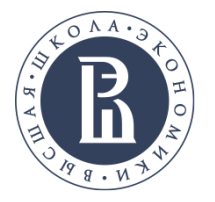

МИЭМ НИУ ВШЭ

## Установка значений компонентов

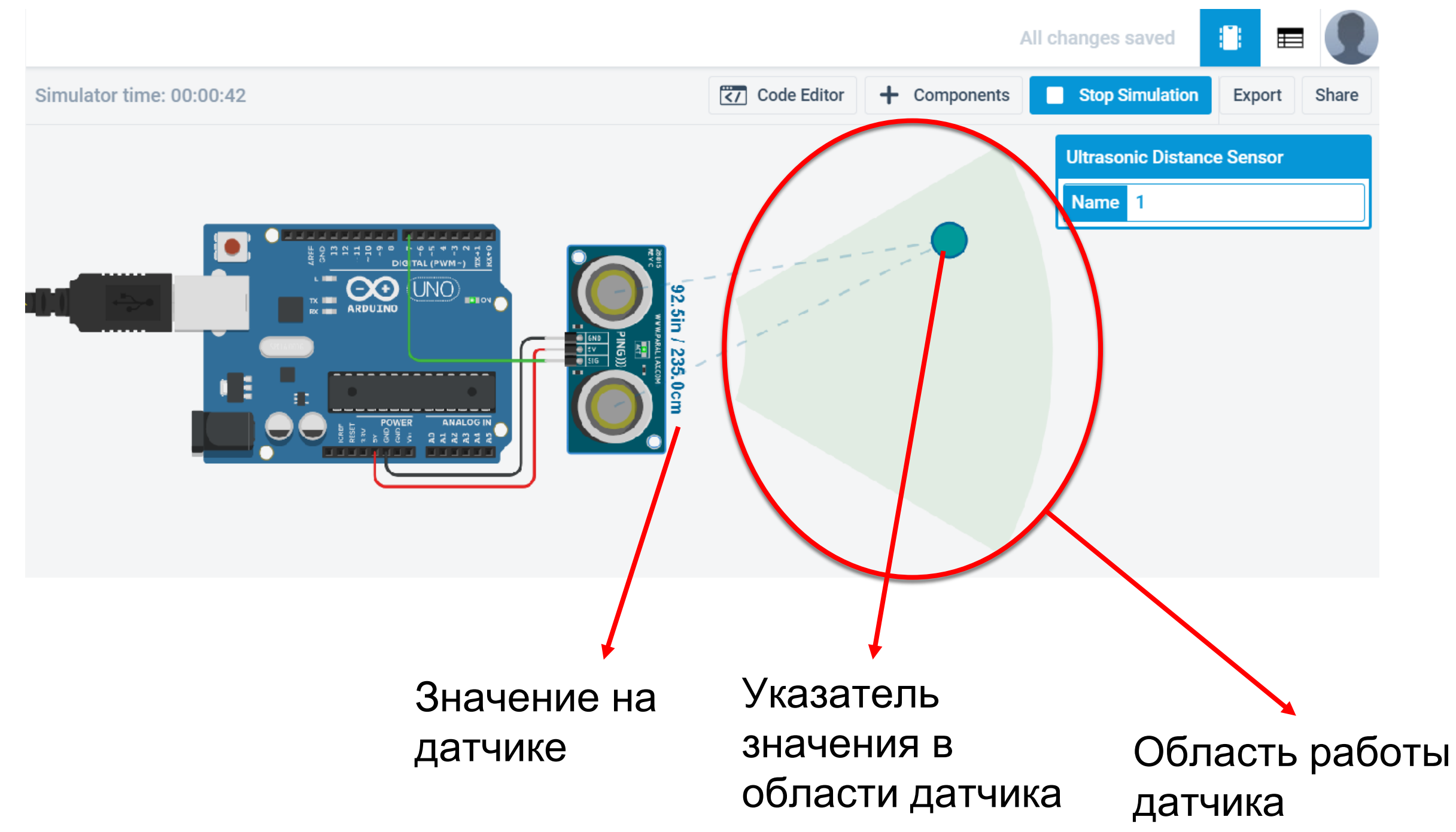

МИЭМ НИУ ВШЭ

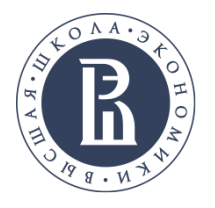

## Отображение работы компонента

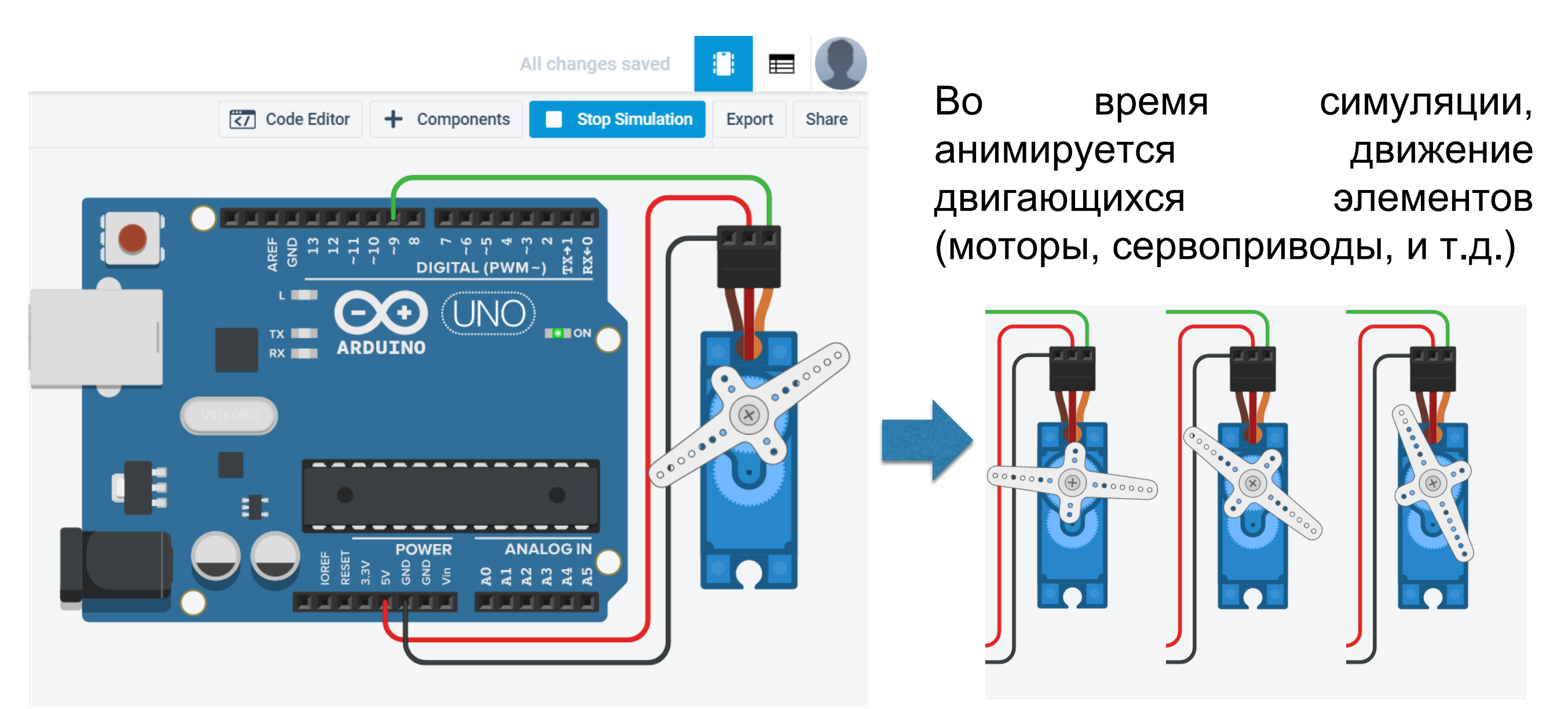

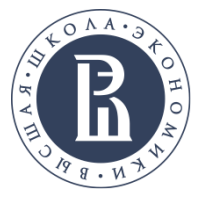

## Работа с платой Arduino

Среда tinkercad circuits позволяет в интерактивном режиме программировать и проводить моделирование работы платы Arduino Uno.

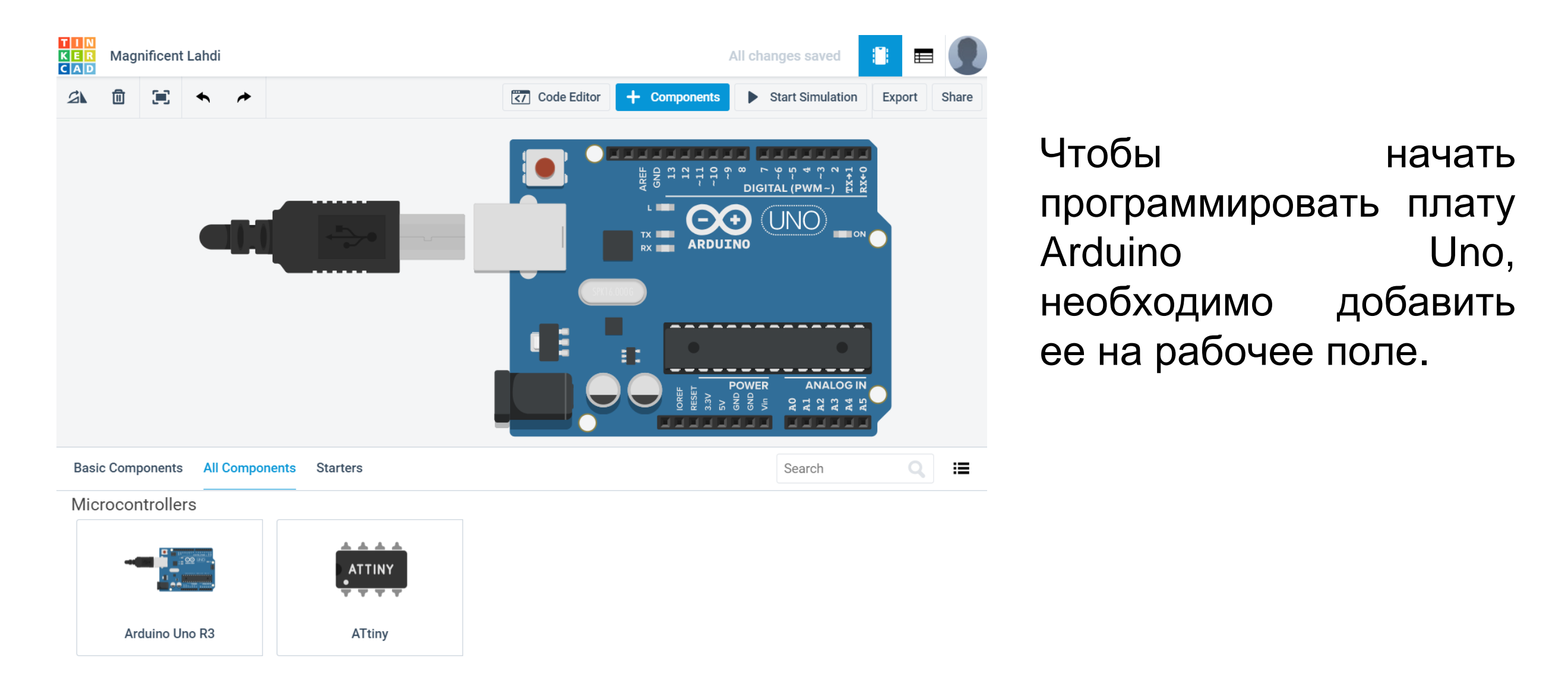

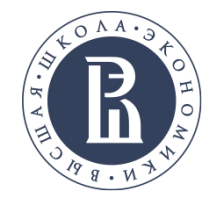

## Программирование Arduino

| Magnificent Lahdi                                                                                                    | All changes saved<br>Code Editor Components Start Simulation Export Share                                                                                                    | Кнопка Code Editor<br>предоставляет доступ<br>к области<br>программирования. |
|----------------------------------------------------------------------------------------------------|----------------------------------------------------------------------------------------------------|------------------------------------------------------------------------------|
| 1 (Arduino Uno R3) ↓       ↓ Upload & Rin       Block         Output       Control         Input       Math         Notation       Variables         set built-in LED to HIGH ↓       set built-in LED to HIGH ↓         set pin 0 ↓ to HIGH ↓       wait 1 secs ↓         set pin 3 ↓ to 0       0 | <pre>Eibraries Download Code  Code  Serial Monitor Color Col</pre> | Область<br>программирования<br>на языке Wiring                               |
| тотаte servo on pin 0 - to о degrees<br>Переключение между<br>языками Scratch и Wir                                                                                                    | ing                                                                                                    | Область<br>программирования<br>на языке Scratch                              |

Важно: Рекомендовано выполнять разработку программы для Arduino на языке Wiring.

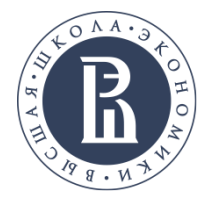

## Программирование Arduino

Существует возможность использовать готовые примеры для Arduino. Они содержат как схему соединения элементов, так и пример кода для платы.

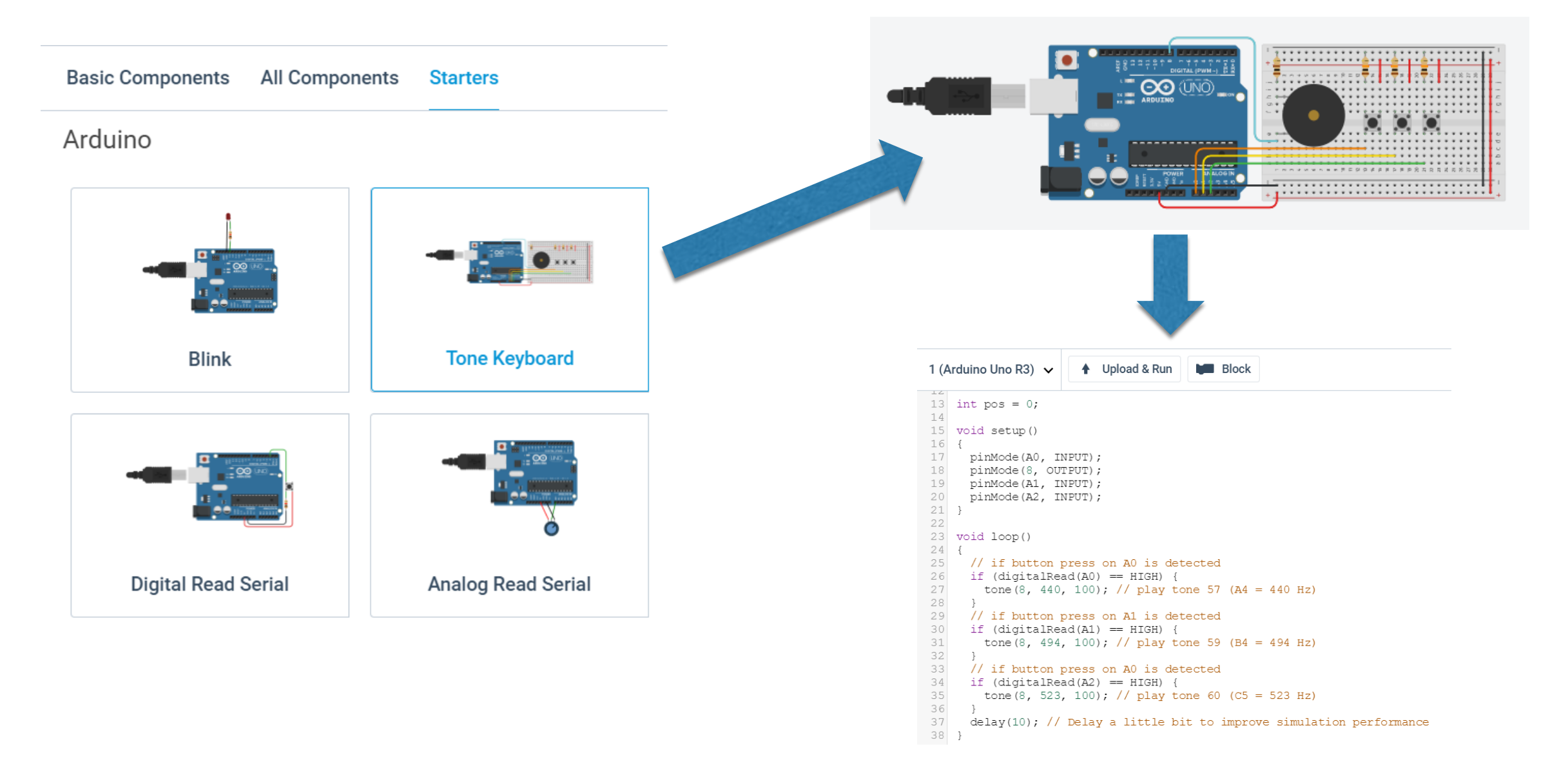

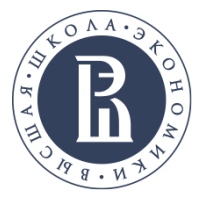

## Запуск на выполнение

1. Нажать на кнопку «Start Simulation».

|  | s |
|--|---|
|--|---|

2. Наблюдать за анимацией элементов отображения.

#### 3. Отслеживать время выполнения.

| S | 圓 | • | Simulator time: 00:00:07 | Code Editor | + Components | Stop Simulation | Export | Share |
|---|---|---|--------------------------|-------------|--------------|-----------------|--------|-------|
|   |   |   |                          |             |              |                 |        |       |

- 4. Убедиться, что запущенная схема выполняет поставленную задачу.
- 5. Остановить расчет.

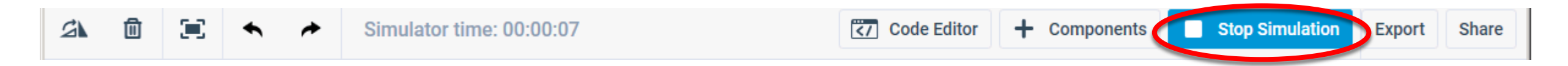

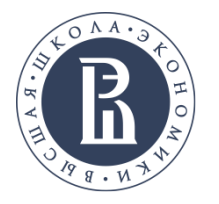

После выполнения задания каждый участник должен сохранить проект (рекомендуется выполнять под контролем преподавателя) в папку с идентификатором участника.

1. Сохранить PNG-Рисунок

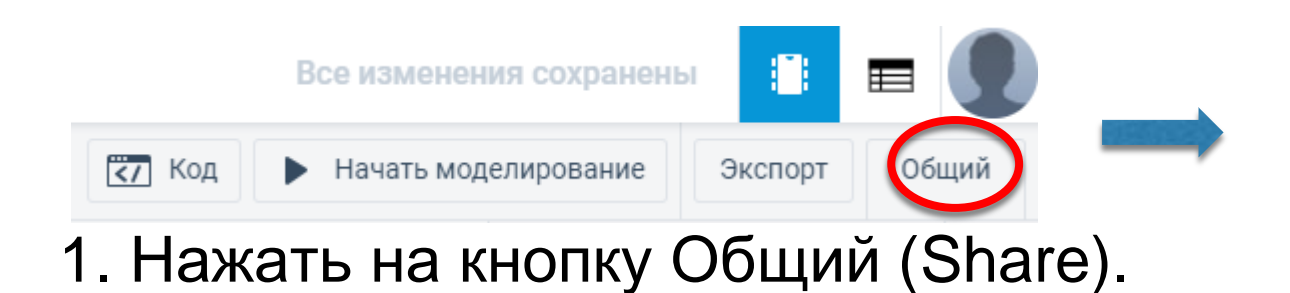

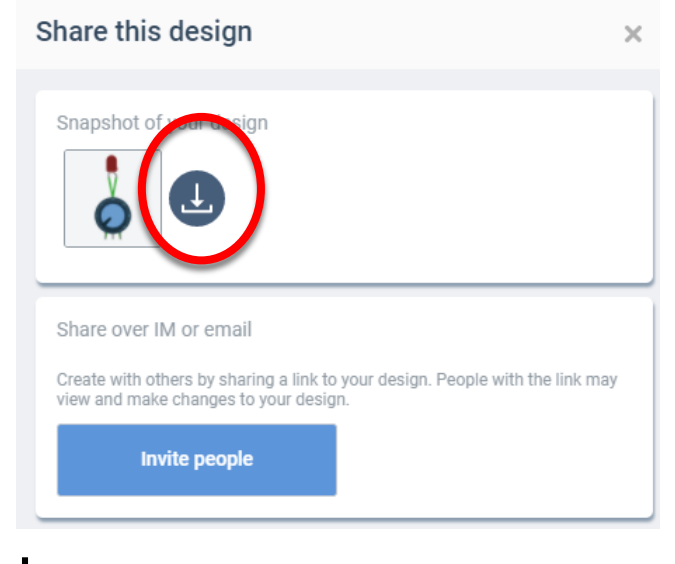

2. Нажать на кнопку скачивания.

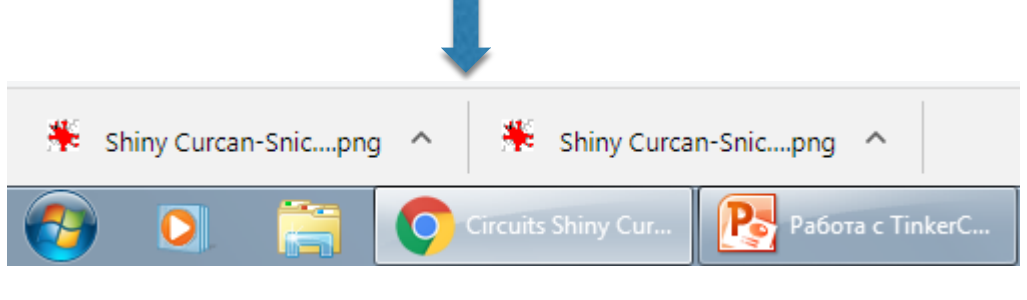

3. Сохранение на компьютере.

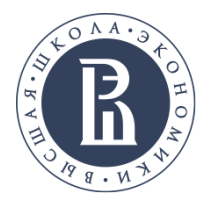

## 2. Сохранение схемы в формате BRD:

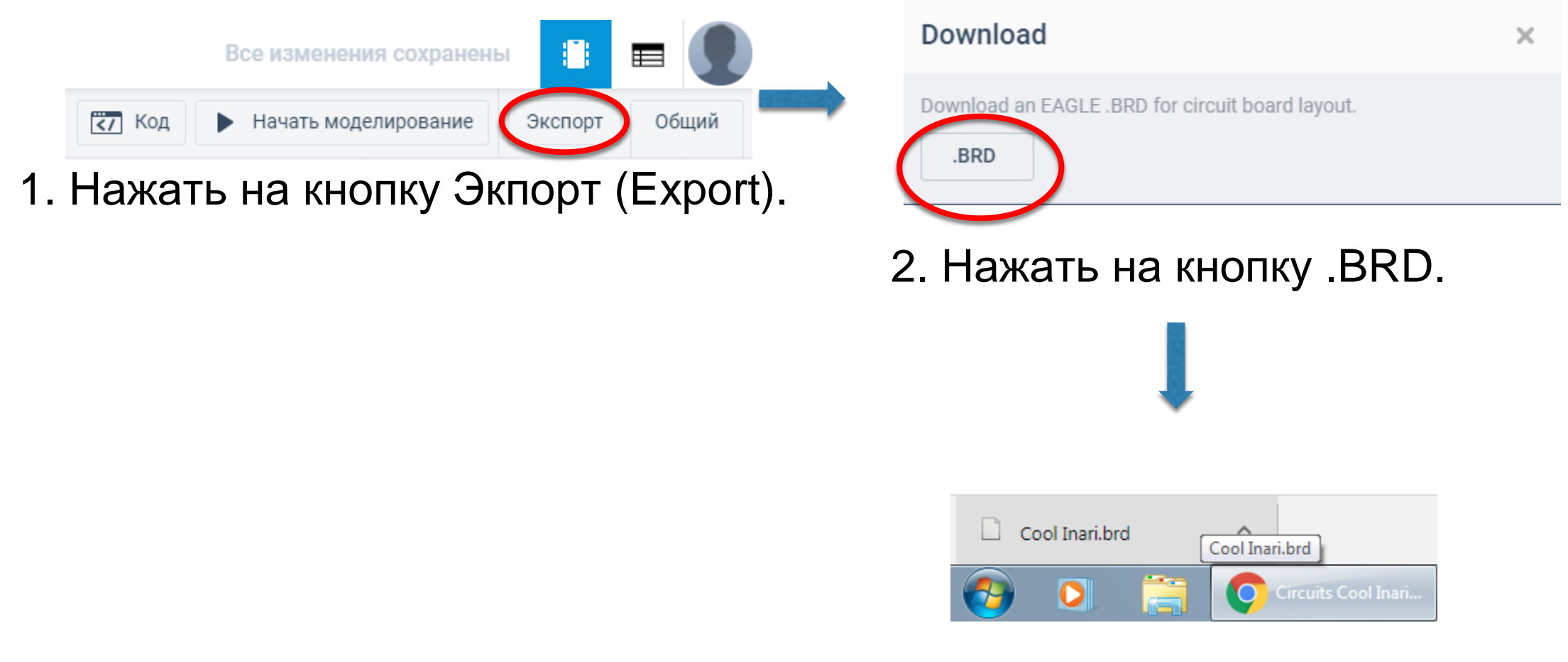

3. Сохранение на компьютере.

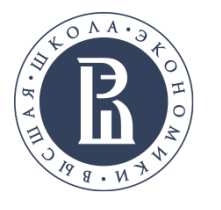

## 3. Сохранение кода Arduino в формате INO

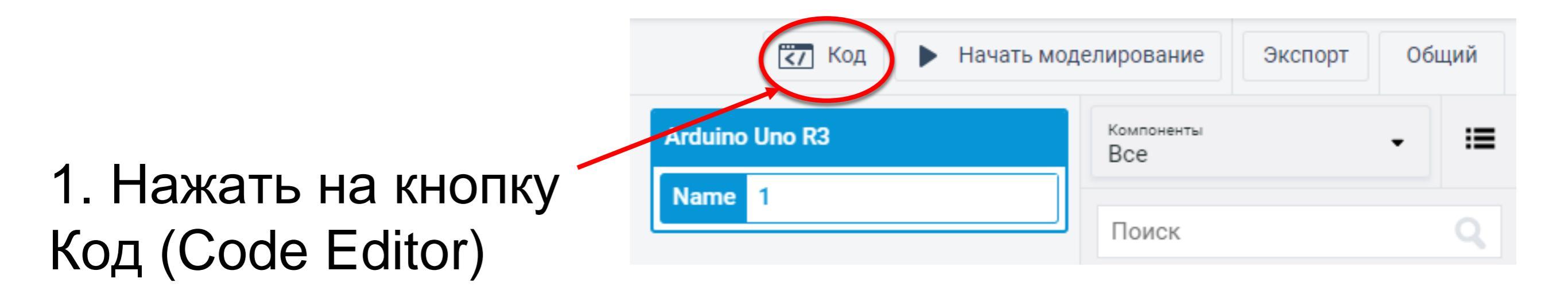

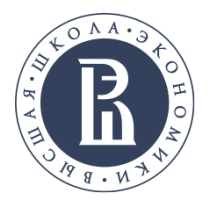

## Сохранение проекта (ТОЛЬКО ДЛЯ ЗАДАЧИ с Arduino)

#### МИЭМ НИУ ВШЭ

3. Сохранение кода Arduino в формате INO

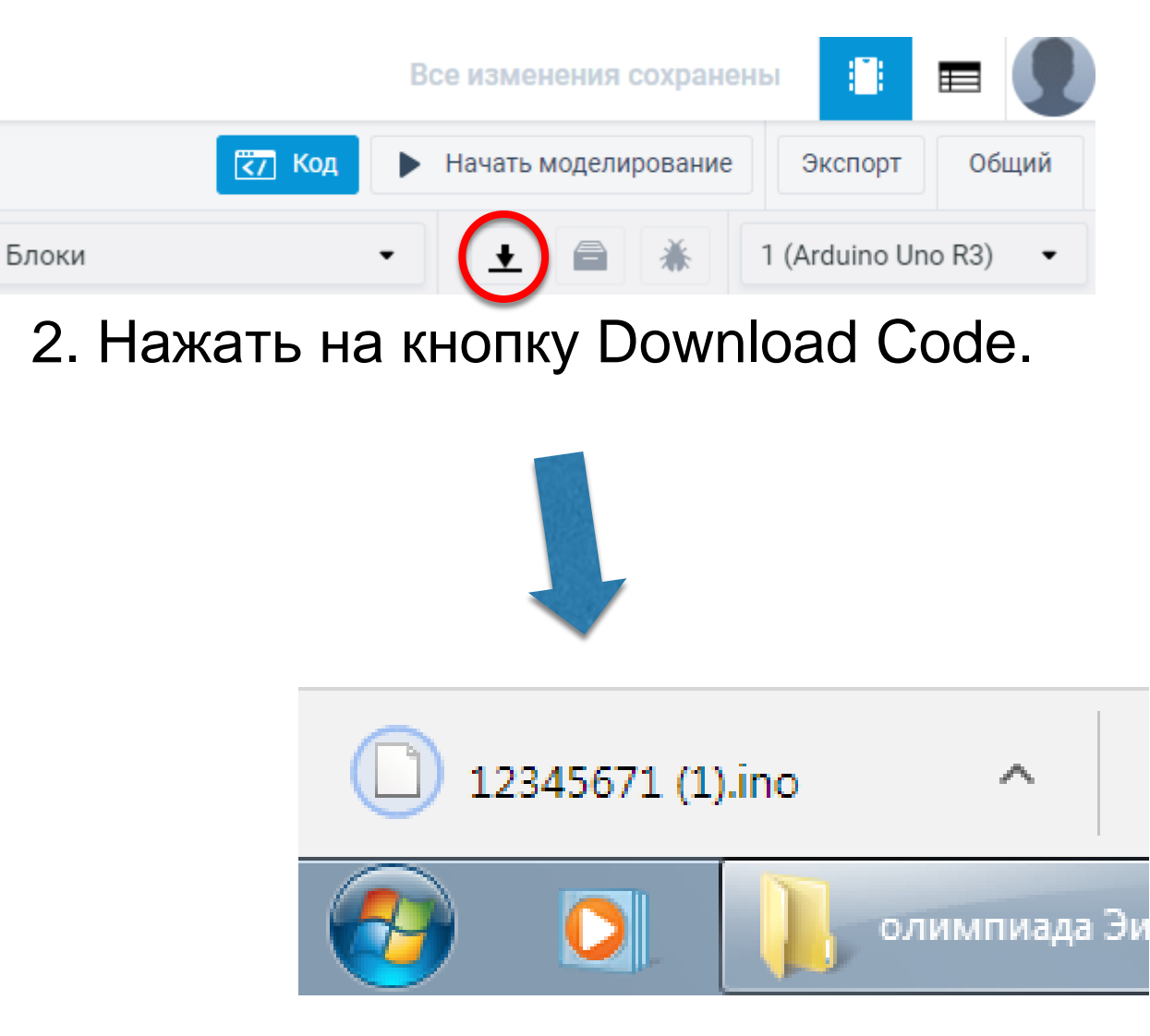

3. Сохранение на компьютере.

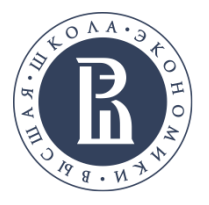

После окончания работы следует показать преподавателю файлы, которые вы сохранили и убедиться, что он скопировал ваши результаты на USB носитель в папку с вашим идентификатором.

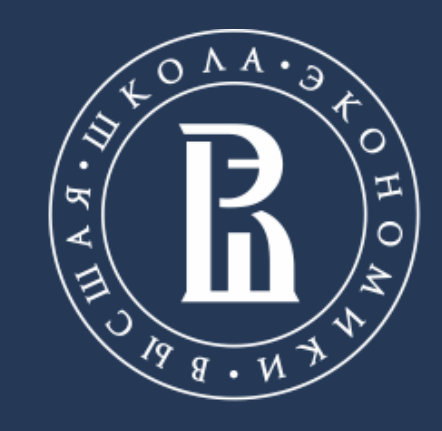

НАЦИОНАЛЬНЫЙ ИССЛЕДОВАТЕЛЬСКИЙ УНИВЕРСИТЕТ